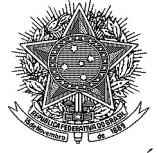

# Manual Operacional - Agravo/Agravo Interno no Pje

## Sumário

|            | Manual Operacional - Agravo/Agravo Interno no Pje                                                        | 1  |
|------------|----------------------------------------------------------------------------------------------------|----|
|            | <ul> <li>Objetivo Geral</li> </ul>                                                                       | 2  |
|            | <ul> <li>Peticionamento de Agravo Interno</li> </ul>                                                     | 2  |
|            | 🔊 Perfis Habilitados                                                                                     | 2  |
|            | 🔊 Ações                                                                                                  | 2  |
|            | ♦ 3. Alterações de Sistema                                                                               | 2  |
|            | ♦ 4. Encaminhamento de Agravo para Análise (OJ → OJC)                                                    | 3  |
|            | & Perfis Habilitados                                                                                     | 3  |
|            | Pré-requisitos                                                                                           | 3  |
|            | Etapas Para a Regular Tramitação                                                                         | 3  |
|            | <ul> <li>S. Encaminhamento Interno (OJC – Secretaria do Pleno- → Gabinete da Desembargador(a)</li> </ul> | i) |
|            | competente para apreciar o Agravo interno)                                                               | ́5 |
|            | Perfis Habilitados                                                                                       | 5  |
|            | Pré-requisitos                                                                                           | 5  |
|            | Etapas                                                                                                   | 5  |
| $\diamond$ | 6. Transições Disponíveis na Tarefa "Análise de Gabinete"                                                | 7  |
| $\diamond$ | 7. Comportamento do Sistema Após o Julgamento                                                            | 8  |
|            | Remoção de Chips após julgamento                                                                         | 8  |
|            | Restrições de transições (guando há etigueta "Agravo Interno"):                                          | 9  |
|            | Na tarefa "Análise de Gabinete", apenas:                                                                 | 9  |
| $\diamond$ | 8. Transições Disponíveis na Tarefa "Análise de Secretaria"                                              | 9  |

### Idealizado pela Coordenadoria de Sistemas Processuais

### **COORDENADORIA DE SISTEMAS PROCESSUAIS**

### CSP@TRT11.JUS.BR

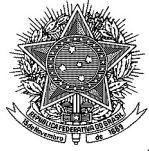

## ♦ 1. Objetivo Geral

Padronizar o tratamento do **Agravo Interno** no sistema PJe, garantindo seu correto peticionamento, encaminhamento e julgamento nos órgãos competentes (OJ/OJC), com base nos perfis de usuário e fluxos definidos.

## ♦ 2. Peticionamento de Agravo Interno

### 🔊 Perfis Habilitados

- Advogado
- Procurador-Gestor
- Procurador
- Assistente de Procuradoria
- Assistente de Advogado
- Assistente Gestor de Procuradoria
- Assistente Gestor de Advogado

### 🔊 Ações

1. Peticionar com o tipo de petição "Agravo Interno" (Complemento: 7743).

Agravo Interno(Agravo Interno) - 6fd3e60 🗹

## ♦ 3. Alterações de Sistema

 No momento em que a petição "Agravo Interno" for protocolada, o Pje alertará ao usuário através do seguinte chip vermelho: Apreciar Agravo Interno

≓⊙☆∎

### **COORDENADORIA DE SISTEMAS PROCESSUAIS**

CSP@TRT11.JUS.BR

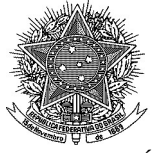

## ◆ 4. Encaminhamento de Agravo para Análise (OJ → OJC)

### A Perfis Habilitados

- Magistrado
- Assessor
- Servidor de Gabinete
- Estagiário de Gabinete

### SPré-requisitos

- Processo deve:
  - Estar em um OJ do tipo Análise de Recurso
  - Estar no Gabinete que recebeu a petição "Agravo interno"
  - Estar na tarefa "Análise de Gabinete"
  - Ter petição do tipo Agravo Interno não apreciada
  - Possuir etiqueta "Apreciar Agravo Interno"

Apreciar Agravo Interno

### 🔗 Etapas Para a Regular Tramitação

1. Acessar processo no OJ/Análise Recurso que esteja tramitando o processo (tarefa "Análise de Gabinete")

### **COORDENADORIA DE SISTEMAS PROCESSUAIS**

### CSP@TRT11.JUS.BR

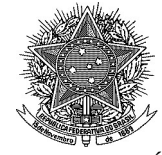

PODER JUDICIÁRIO JUSTIÇA DO TRABALHO TRIBUNAL REGIONAL DO TRABALHO DA 11ª REGIÃO

Coordenadoria de Sistemas Processuais

2. Clicar em "Processar Agravo Interno" na aba de Tarefas

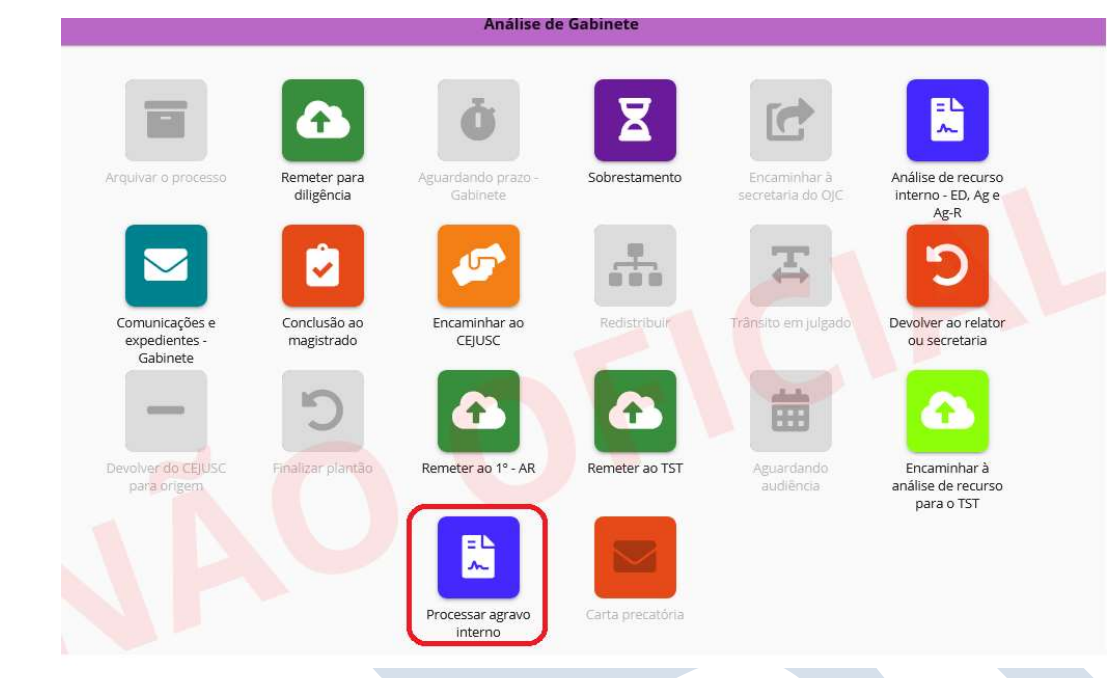

### 3. Sistema:

- Deslocará o processo ao OJC competente (Secretária do Pleno)
- Moverá para a tarefa "Análise de Secretaria"
- Adiciona etiqueta "Agravo Interno"

Agravo Interno

• Remove (se houver) "Agravo Interno Devolvido"

### **COORDENADORIA DE SISTEMAS PROCESSUAIS**

CSP@TRT11.JUS.BR

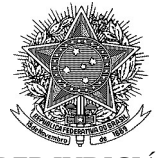

## ◆ 5. Encaminhamento Interno (OJC – Secretaria do Pleno-→ Gabinete da Desembargador(a) competente para apreciar o Agravo interno)

### 🔊 Perfis Habilitados

- Diretor de Secretaria
- Secretário de Sessão
- Servidor de Secretaria
- Estagiário de Secretaria

## A Pré-requisitos

- Processo deve:
  - Estar na tarefa "Análise de Secretaria"
  - Ter etiqueta "Agravo Interno"

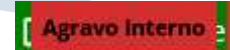

### 🕸 Etapas

1. Clicar em "Encaminhar para análise do Agravo Interno"

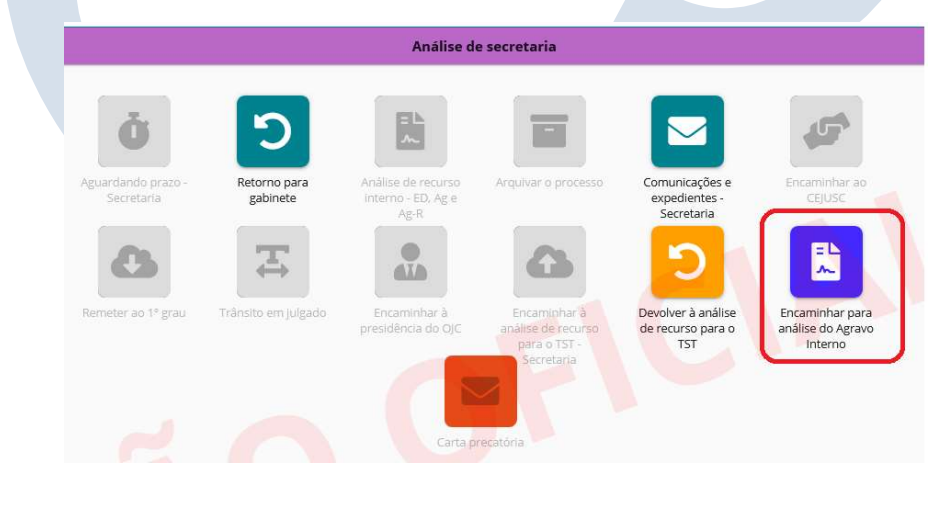

### **COORDENADORIA DE SISTEMAS PROCESSUAIS**

CSP@TRT11.JUS.BR

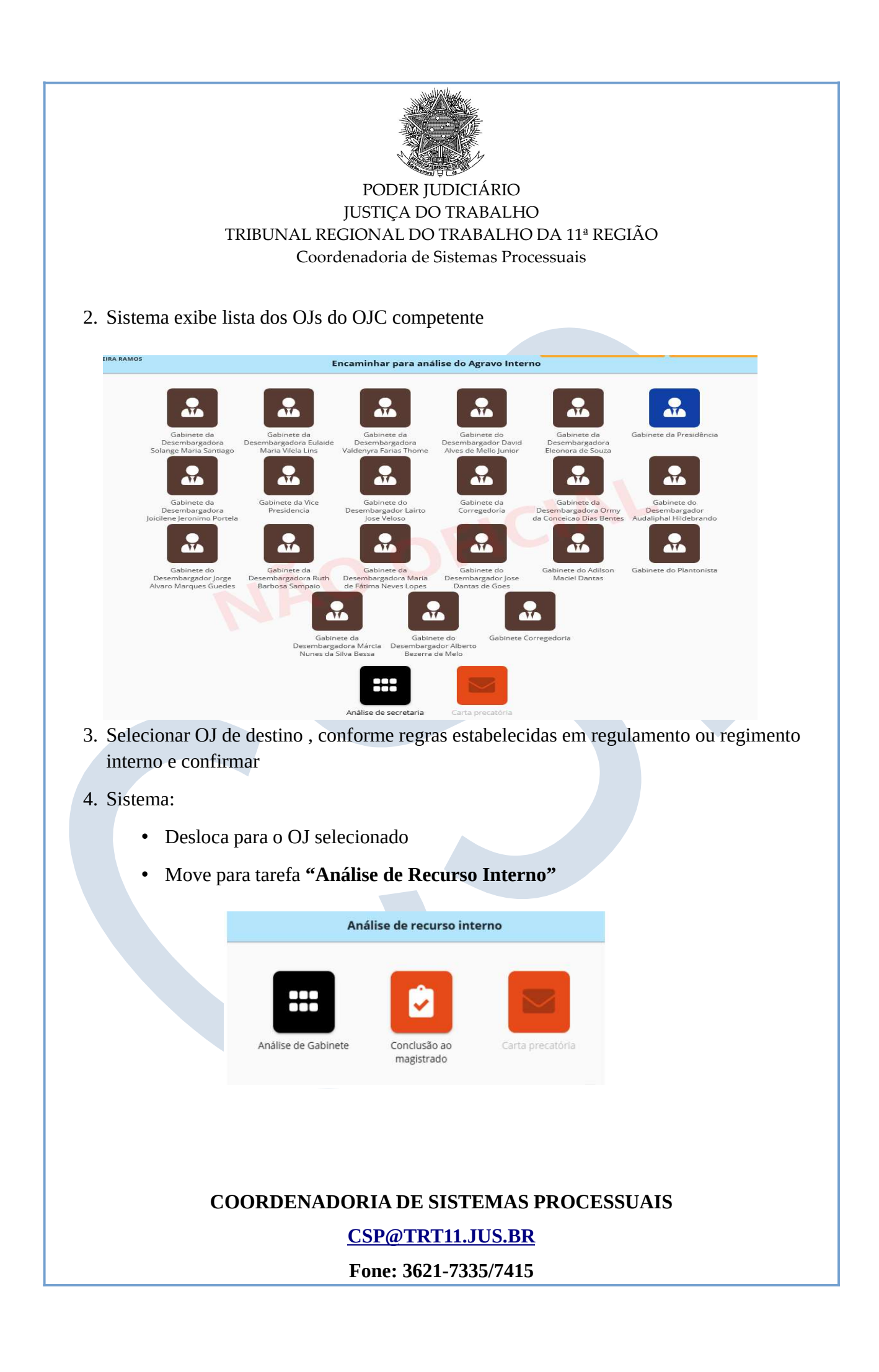

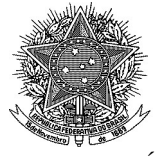

## ◊ 6. Transições Disponíveis na Tarefa "Análise de Gabinete"

🕸 Ações Possíveis no Sistema

• Aguardando Prazo – Gabinete

Utilizada quando o processo se encontra em período de suspensão ou em fase de cumprimento de prazo pelas partes, devendo permanecer sob acompanhamento do gabinete.

### • Comunicações e Expedientes – Gabinete

Destinada à emissão de comunicações internas ou externas.

### • Conclusão ao(à) Magistrado(a)

Encaminha o processo diretamente à conclusão do(a) Desembargador(a) para análise e eventual prolação de decisão.

### • Encaminhar à Secretaria do OJC

Utilizada para devolver o processo à Secretaria do Órgão Julgador Colegiado (OJC), após análise ou providência cabível no gabinete, possibilitando a continuidade da tramitação processual.

### COORDENADORIA DE SISTEMAS PROCESSUAIS

CSP@TRT11.JUS.BR

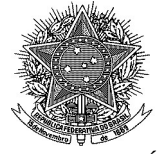

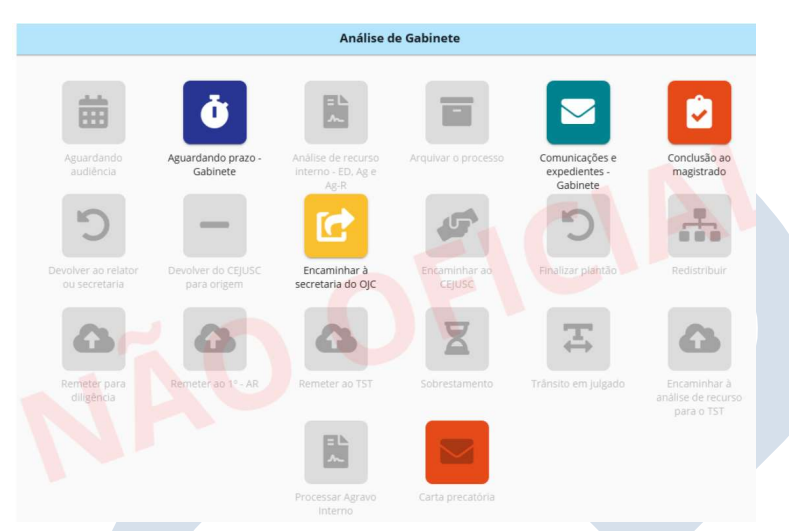

## ♦ 7. Comportamento do Sistema Após o Julgamento

### 🕸 Encaminhamentos Automáticos

Após a **publicação do acórdão**, estando o processo na tarefa **"Aguardar Prazo de Recurso"** e **todos os expedientes devidamente encerrados**, o sistema adotará os seguintes comportamentos automáticos, conforme as **etiquetas atribuídas ao processo**:

### "Transitar Aguardando Prazo":

- Sem "Agravo Interno" → segue fluxo padrão
- Com "Agravo Interno":
  - Com etiqueta "Apreciar ED" → vai para "Análise de Recurso Interno"
  - Sem etiqueta "Apreciar ED" → vai para "Prazos Vencidos Secretaria"

### 🕸 Remoção de Chips após julgamento

• "Apreciar Agravo" deve ser **removido automaticamente** após o julgamento.

### **COORDENADORIA DE SISTEMAS PROCESSUAIS**

CSP@TRT11.JUS.BR

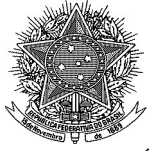

### PODER JUDICIÁRIO JUSTIÇA DO TRABALHO TRIBUNAL REGIONAL DO TRABALHO DA 11ª REGIÃO

Coordenadoria de Sistemas Processuais

℅ Restrições de transições (quando há etiqueta "Agravo Interno"):

### Na tarefa "Análise de Gabinete", apenas:

- Aguardando prazo Gabinete
- Comunicações e expedientes Gabinete
- Conclusão ao magistrado
- Encaminhar à secretaria do OJC

## ♦ 8. Transições Disponíveis na Tarefa "Análise de Secretaria"

🔊 Ações Possíveis no Sistema

### • Aguardando Prazo – Secretaria

Utilizada para manter o processo sob acompanhamento da secretaria, nos casos em que há prazo em curso para manifestação das partes ou terceiros.

### • Comunicações e Expedientes – Secretaria

Destinada à prática de atos administrativos, emissão de comunicações.

### • Encaminhar para Análise do Agravo Interno

Encaminha o processo ao gabinete do(a) Desembargador(a) relator(a) para apreciação do agravo interno interposto.

### • Devolver à Análise de Recurso para o TST

Transição utilizada quando o processo deve retornar à tarefa de análise recursal, com vistas ao seu

### **COORDENADORIA DE SISTEMAS PROCESSUAIS**

### CSP@TRT11.JUS.BR

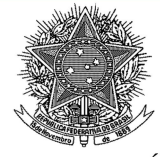

#### PODER JUDICIÁRIO JUSTIÇA DO TRABALHO TRIBUNAL REGIONAL DO TRABALHO DA 11ª REGIÃO

Coordenadoria de Sistemas Processuais

encaminhamento ao Tribunal Superior do Trabalho (TST), após manifestação ou regularização de pendência.

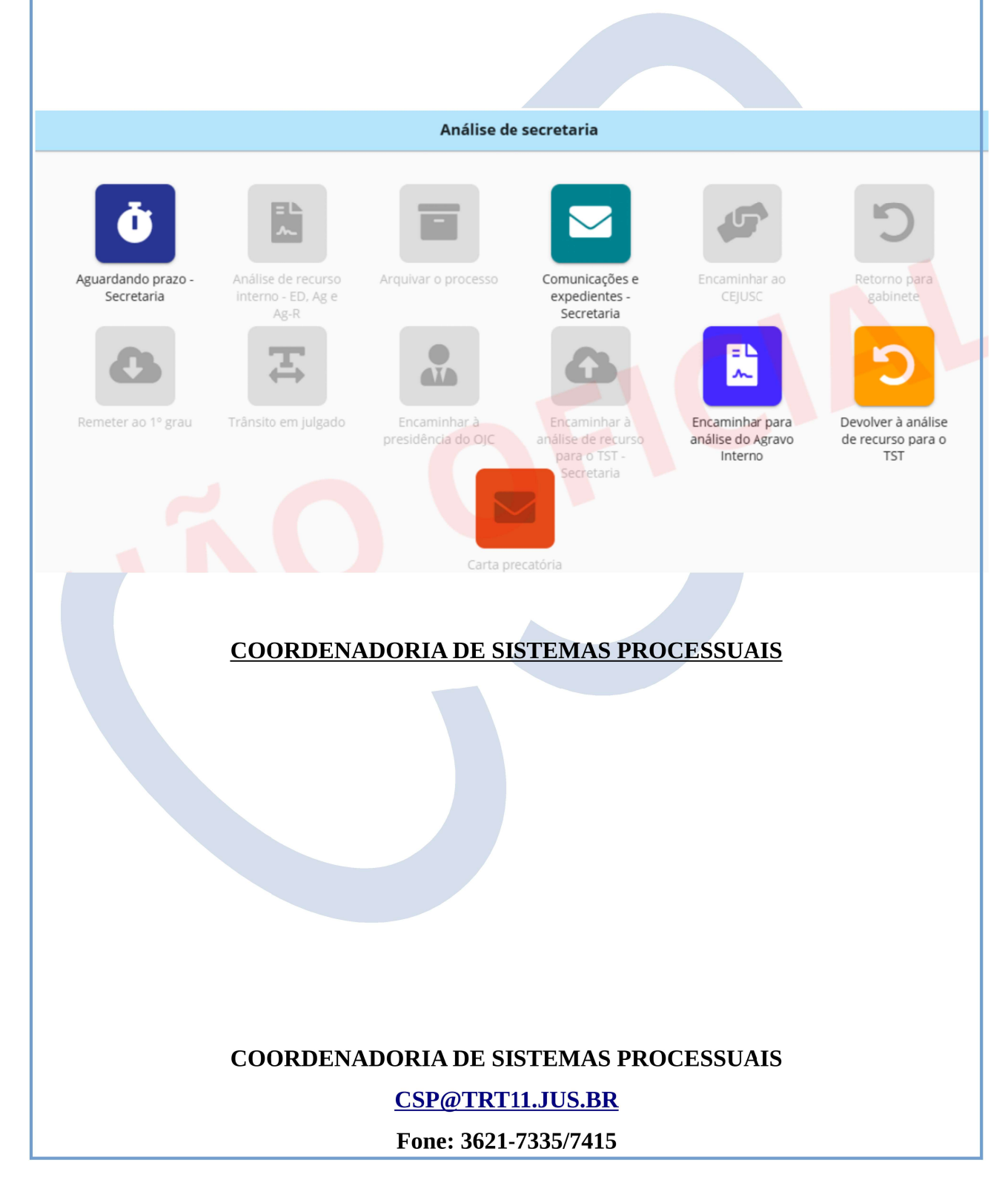